# **Patrol Hours**

The Patrol Hours sub-tab enables members to: -

- Access full details on all patrol hours entered in Surfguard
- Find out exactly how many patrol hours they have completed for specific dates eg Competition year.

| My Patrol Hours                                                        |               |     |                    |  |  |
|------------------------------------------------------------------------|---------------|-----|--------------------|--|--|
| Display Options<br>Last Year This Year<br>01/01/2018 26/06/2018 Update |               |     |                    |  |  |
| Date Time Hours Patrol Info                                            |               |     |                    |  |  |
| Mon 01/01/2018                                                         | 09:00 - 13:30 | 4.5 | Rostered (Team 9)  |  |  |
| Sun 07/01/2018                                                         | 08:30 - 13:30 | 5   | Rostered (Team 13) |  |  |
| Sat 27/01/2018                                                         | 13:30 - 18:00 | 4.5 | Rostered (Team 13) |  |  |
| Sat 03/02/2018                                                         | 13:30 - 18:00 | 4.5 | Voluntary (Team 4) |  |  |
| Sun 18/02/2018                                                         | 08:30 - 13:30 | 5   | Rostered (Team 13) |  |  |
| Total: 23.5 patrol hour(s)<br>5 records displayed.                     |               |     |                    |  |  |

## **Patrol Swaps**

Patrol swaps enables members to indicate when they will be unable to attend a patrol and can invite other club members to swap for them. Club members can also accept to swap for another member who is unable to patrol. The Patrol swap performs the following: -

- 1. Displays an invite to eligible members in the club that a member needs a swap.
- 2. Enables a member to view swap requests they are eligible to perform based on the Awards they hold.
- 3. Enables members to confirm they can do a swap for another member.
- 4. Sends a notification email when a swap has been accepted

## **Getting Started**

To use the Patrol Swap function members need to: -

- 1. Have a Members Area account to create an account go to <a href="https://members.sls.com.au">https://members.sls.com.au</a>
- 2. Be in a Patrol Team and meet the Award requirements of the position they hold in the Patrol team.
- 3. Be rostered for Patrols for a date/s in the future
- 4. Meet any other club By-Laws relating to patrol swaps.

## How to Request a Swap in a Patrol Roster

If a member is rostered for a patrol in the future and they need to get a swap they will see the following screenshot. They would need to click **"I need a substitute".** A pop up will appear **"Do you want to request a substitution for this patrol?"** Click "OK".

| My Patrol Roster                                            |                                                  |              |                     |
|-------------------------------------------------------------|--------------------------------------------------|--------------|---------------------|
| Display Options                                             |                                                  |              |                     |
| Patrol Season: 2                                            | 2018/2019 🔹                                      |              |                     |
| Group By: 🔍 🛛                                               | Date 🔍 Organisation 💿 Patrol Team                |              |                     |
|                                                             | Display only patrol where I'm substituting for s | someone else |                     |
| U                                                           | pdate                                            |              |                     |
| CLOVELLY<br>Patrol Team: Team 13<br>Position: Bronze Member |                                                  |              |                     |
| Sat 06/10/2018                                              | 09:00 - 13:00 (4 hrs)                            | Rostered     | I need a substitute |
| Sun 04/11/2018                                              | 09:00 - 13:00 (4 hrs)                            | Rostered     | I need a substitute |

The screen will now update and display as "Requesting Substitute".

| CLOVELLY<br>Patrol Team: Team 13<br>Position: Bronze Member |                       |                       |                     |
|-------------------------------------------------------------|-----------------------|-----------------------|---------------------|
| Sat 06/10/2018                                              | 09:00 - 13:00 (4 hrs) | Requesting Substitute |                     |
| Sun 04/11/2018                                              | 09:00 - 13:00 (4 hrs) | Rostered              | I need a substitute |

## How to View the Status of a Swap Request or Cancel the Request

At any time a member can check the status of requested swap by clicking "Substitutions" from the drop down. The screenshot below shows:-

- 1. A Patrol that still requires a swap.
- 2. How to cancel the request for a swap.

| Substitutions                       |                                                                                        |                       |                             |          |  |  |
|-------------------------------------|----------------------------------------------------------------------------------------|-----------------------|-----------------------------|----------|--|--|
| Patrol Season:                      | 2018/2019 •                                                                            |                       |                             |          |  |  |
| Group By:                           | ○ Date ○ Organisation ● Pa                                                             | trol Team             |                             |          |  |  |
|                                     | Update                                                                                 |                       |                             |          |  |  |
|                                     |                                                                                        |                       |                             |          |  |  |
| Deless and details of               |                                                                                        |                       |                             |          |  |  |
| Below are details of                | Below are details of your upcoming patrols for which you've requested for substitution |                       |                             |          |  |  |
| Club: Clovelly<br>Patrol Team: Team | 13                                                                                     |                       |                             |          |  |  |
| Position: Bronze M                  | 19<br>Nember                                                                           |                       |                             |          |  |  |
| Date                                | Time                                                                                   | Status                | Person/sub, Agreed, Contact | Actions  |  |  |
| Sat 06/10/2018                      | 09:00 - 13:00 (4 hrs)                                                                  | Requesting Substitute |                             | Remove 2 |  |  |

#### How members can see who needs a Swap and how to accept the Swap

To view who needs a sub login to the Members Area > Patrols tab > Patrol Swaps. Scroll down until you see the section "Below are details of patrols that other members have identified as needing a substitute". You will then be able to view who requires a swap including the date, time, Member, Team, Position and the option to confirm that you can do the swap. To accept the patrol click "I can do this". A pop up will appear "Do you want to accept the substitution request on this patrol?" Click OK. Once accepted the patrol will no longer display in the section "details of patrols that other members have identified as needing a substitute".

| Below are details of all patrols that other members have identified as needing a substitute     |      |        |          |         |  |
|-------------------------------------------------------------------------------------------------|------|--------|----------|---------|--|
| Club: Test NSW Club - TEST<br>Patrol Team: IT Dept Best Team                                    |      |        |          |         |  |
| Date                                                                                            | Time | Member | Position | Actions |  |
| Sat 30/06/2018     09:00 - 10:00 (1 hrs)     Travis Klerck     Patrol Captain     I can do this |      |        |          |         |  |

#### How a member can see who they accepted a Swap for

In the previous example the member confirmed they could do a patrol in IT Dept Best Team on Saturday, 30 June 2018

0900-1000hrs. The member who accepted to do the swap can view this by clicking the Patrol Roster sub-tab and ticking the box **"Display only patrol where I'm substituting for someone else"** and click Update.

| My Patrol Roste                                                                       | er           |                                                  |              |      |  |
|---------------------------------------------------------------------------------------|--------------|--------------------------------------------------|--------------|------|--|
| Display Options                                                                       |              |                                                  |              |      |  |
| Patrol Season:                                                                        | 2017/2018    | •                                                |              |      |  |
| Group By:                                                                             | Oate Org     | anisation 💿 Patrol Team                          |              |      |  |
|                                                                                       | Display only | / patrol where I'm substituting for someone else |              |      |  |
|                                                                                       | Update       |                                                  |              |      |  |
| Below are details of your upcoming and/or past patrol roster for the selected season. |              |                                                  |              |      |  |
| TEST NSW CLUB - TEST                                                                  |              |                                                  |              |      |  |
| Patrol Team: IT Dept Best Team Position: Patrol Captain; IRB Driver                   |              |                                                  |              |      |  |
| Sat 30/06/2018                                                                        |              | 09:00 - 10:00 (1 hrs)                            | Substituting | Undo |  |
| Season Total: 1 patrol(s).                                                            |              |                                                  |              |      |  |

## How to Cancel a Swap You Have Accepted

If a Member is no longer able to do the swap they can click the "Undo" option (see screenshot above). A pop up will then display **"Do you want to cancel your substitution on this patrol? You'll no longer be able to perform this substitution".** Click OK. The swap patrol will then be removed from your patrol list.

**NOTE:** Clubs manage the timeframes for all swap functions in Surfguard. It is important to check with your club what the timeframes are at the club you patrol at.

The member who requested the swap will be able to view the in their Patrols > Substitutions tab.

#### Display One - If person who accepted the Sub and has not clicked the "Undo"

The name of the person who has accepted the sub, the date & time they accepted it and their mobile number displays.

| Substitut                                                                                                    | ions                                |             |                             |         |  |
|----------------------------------------------------------------------------------------------------|-------------------------------------|-------------|-----------------------------|---------|--|
| Patrol Season:                                                                                                    | 2017/2018 ▼                         |             |                             |         |  |
| Group By:                                                                                                    | Group By: Organisation  Patrol Team |             |                             |         |  |
| Below are details of your upcoming patrols for which you've requested for substitution<br><b>Club:</b> Test NSW Club<br><b>Patrol Team:</b> IT Dept Best Team<br><b>Position:</b> Patrol Captain |                                     |             |                             |         |  |
| Date                                                                                                    | Time                                | Status      | Person/sub, Agreed, Contact | Actions |  |
| Sat 30/06/2018                                                                                                    | 08:45 - 09:00 (0.25 hrs)            | Substituted | 06/28/2018 21:42:36, 04134  |         |  |

#### Display Two - If person who accepted the Sub has clicked the "Undo"

The status reverts back to Requesting Subsittutae and indicates the Sub has been cancelled.

| Substitutions                                                                                                    |                                            |                                          |                             |         |  |  |
|----------------------------------------------------------------------------------------------------|--------------------------------------------|------------------------------------------|-----------------------------|---------|--|--|
| Patrol Season:                                                                                                    | 2017/2018 •                                |                                          |                             |         |  |  |
| Group By:                                                                                                    | Group By: Organisation  Patrol Team Update |                                          |                             |         |  |  |
| Below are details of your upcoming patrols for which you've requested for substitution<br><b>Club:</b> Test NSW Club<br><b>Patrol Team:</b> IT Dept Best Team<br><b>Position:</b> Patrol Captain |                                            |                                          |                             |         |  |  |
| Date                                                                                                    | Time                                       | Status                                   | Person/sub, Agreed, Contact | Actions |  |  |
| Sat 30/06/2018                                                                                                    | 08:45 - 09:00 (0.25 hrs)                   | Requesting Substitute<br>(Sub cancelled) |                             | Remove  |  |  |

## **Patrol Swaps FAQ's**

#### What happens if I get a confirmed swap and then I find out I am free to patrol?

Contact the member using the contact details provided in the Substitutions tab and ask them to Undo their confirmed sub. Default display is 48 hours.

NOTE: Clubs manage the timeframes for all swap functions via Surfguard. It is important to check your club's timeframes

#### Is there a blackout period for when you can't "Undo" a swap you have confirmed? The default blackout period is 48 hours prior to start of patrol.

**NOTE:** Clubs manage the timeframes for all swap functions via Surfguard. It is important to check your club's timeframes